# 1 / Dispositif de flexion

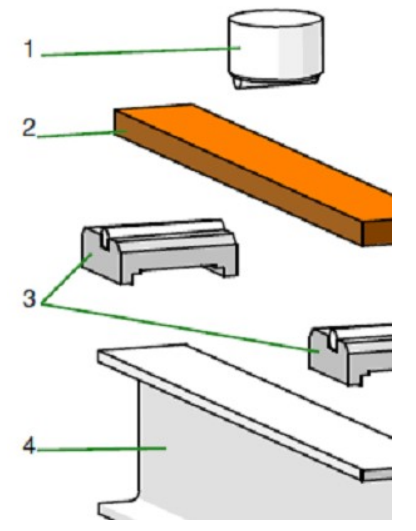

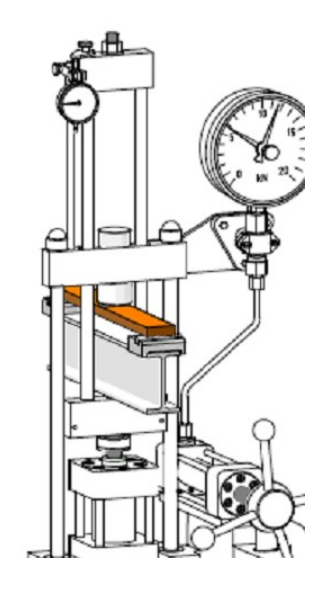

Le dispositif de flexion consiste en cinq parties :

- Patin de serrage (1)
- Échantillon (2)
- Deux curseurs (3) à rouleaux
- Section en I (4) avec boulon

# 2 / Préparation de l'essai

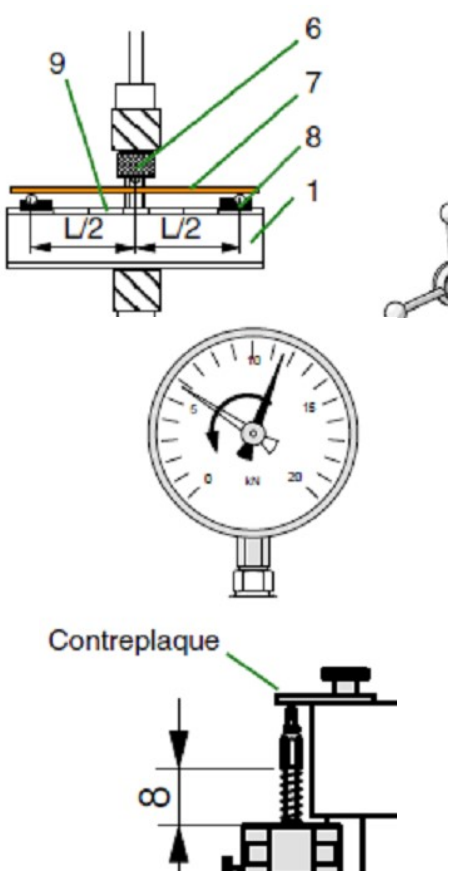

**DEPOSER** la poutre d'essai (7) avec une distance entre appuis de 300mm et baisser le poinçon de compression (6) à l'aide de la roue à main jusqu'à ce qu'il touche légèrement la poutre d'essai sur toute sa largeur.

**METTRE** à zéro l'aiguille entraînée de l'affichage de la force.

**VERIFIER** le serrage du comparateur à cadran (lié au capteur de déplacement pour l'unité d'acquisition de données) contre la contreplaque avec une distance de mesure (course) d'environ 8...10 mm.

## 3 / Utilisation de l'unité d'acquisition de données

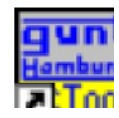

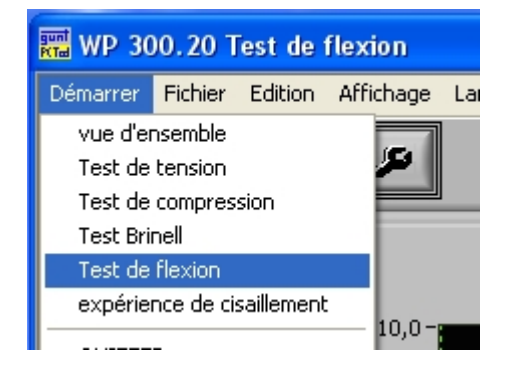

| 📰 WP 300.20 Test de flexion |                                 |                                                                          |  |  |  |  |  |  |
|-----------------------------|---------------------------------|--------------------------------------------------------------------------|--|--|--|--|--|--|
| Démarrer                    | Fichier                         | Edition Affichage Langue ?                                               |  |  |  |  |  |  |
|                             | Ouvr                            | ir fichier                                                               |  |  |  |  |  |  |
|                             | Nouvelle série de mesures       |                                                                          |  |  |  |  |  |  |
|                             | Enregistrer la série de mesures |                                                                          |  |  |  |  |  |  |
| (1) F                       | Effacer la série de mesures     |                                                                          |  |  |  |  |  |  |
|                             | Enre<br>Effac                   | gistrer toutes les séries de mesures<br>cer toutes les séries de mesures |  |  |  |  |  |  |
|                             | Impri<br>Impri<br>impri         | imer le graphique<br>imer le tableau<br>mer la fenêtre                   |  |  |  |  |  |  |

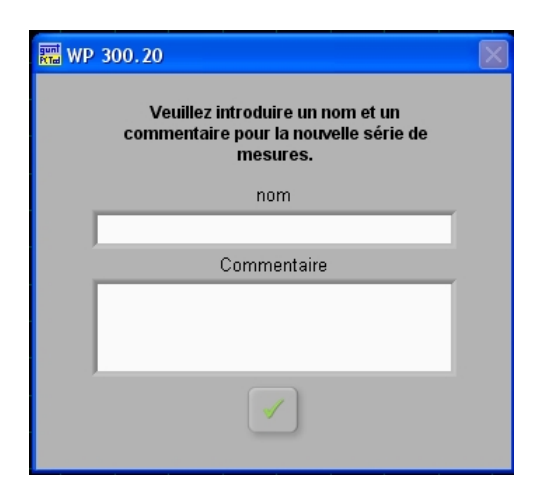

| )émarrer | Fichier | Edition | Affichage              | Langue ? |
|----------|---------|---------|------------------------|----------|
|          |         |         | Diagramme force-flèche |          |
|          |         |         | tableau                |          |
| (1) F    |         |         | rapport de test        |          |
| (2) F    |         | -       | Réglages               |          |

**LANCER** le logiciel pour l'acquisition de données.

**LANCER** le module pour l'acquisition de données de l'essai de flexion via le menu « Démarrer ».

### Démarrer → Test de flexion

**CREER** un nouveau projet pour un nouvel essai par le menu « Fichier ».

#### Fichier → Nouvelle série de mesures

**ENTRER** une désignation pour l'essai dans le champ « **nom** » dans la fenêtre de dialogue qui s'ouvre ensuite.

De plus, il est possible d'ajouter un commentaire, par exemple pour noter des caractéristiques spéciales de cet essai.

#### Par le biais du menu

« Affichage → Réglages », OUVRIR une fenêtre de dialogue dans laquelle on précise des informations concernant la poutre d'essai et le rythme d'acquisition de données.

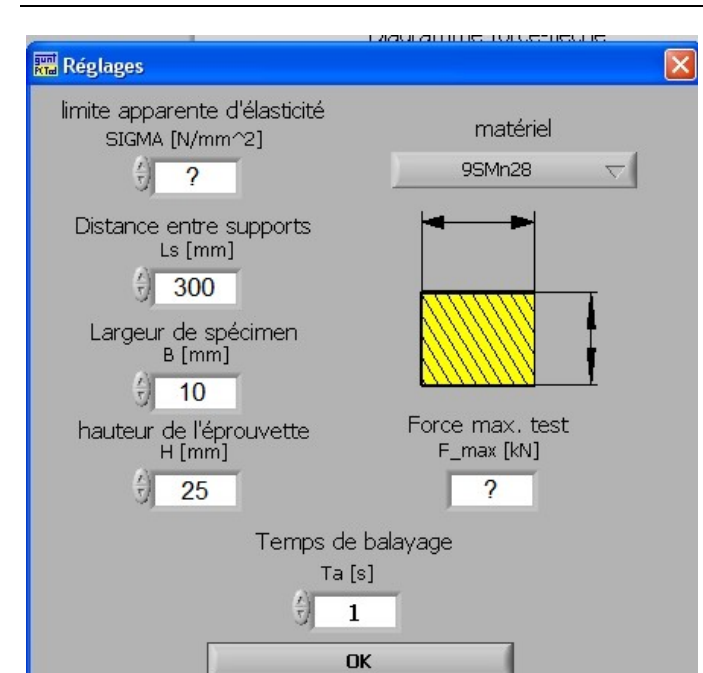

Dans le champ **matériel**, **CHOISIR** le matériau de la poutre d'essai (on peut aussi entrer un matériau manquant dans l'entrée **Définir** du menu déroulant).

COMPLETER les différents champs :

- Limite apparente d'élasticité Sigma

 $\sigma_{max}$  = ... N/mm

- Distance entre supports L = ... mm
- Largeur de spécimen B = ... mm
- Hauteur de l'éprouvette H = ... mm
- Temps de balayage Ta = 1s

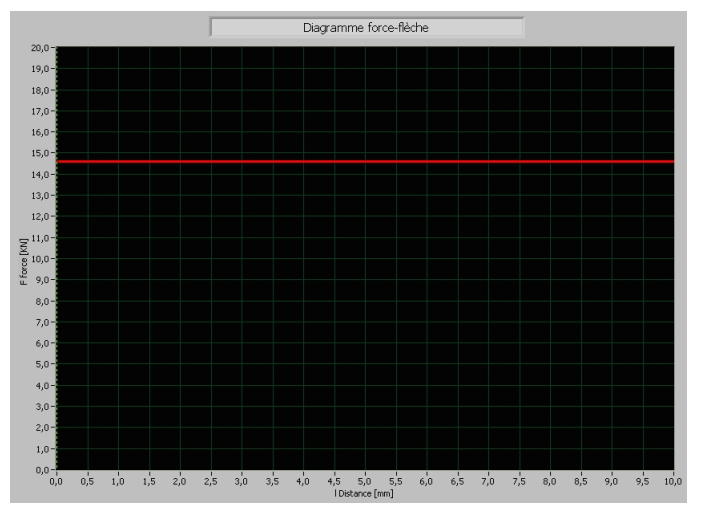

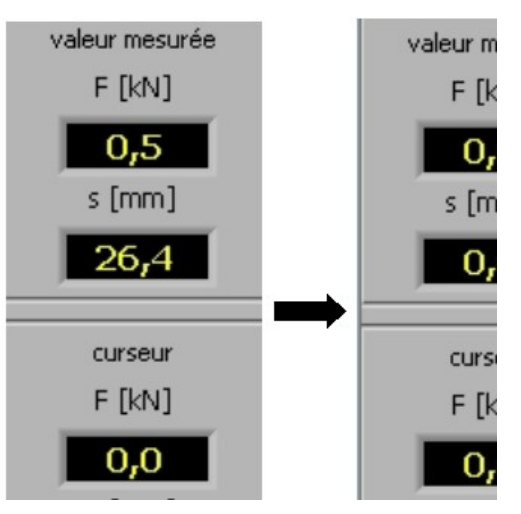

La limite **apparente d'élasticité Sigma**  $(\sigma_{max})$  correspond sensiblement à Re.

La valeur du champ **Force max. test** définit la force maximale admissible en kN. Elle est déterminée automatiquement et représentée comme barre rouge dans le diagramme force-flèche.

NE PAS DEPASSER cette barre pendant l'essai. EXEMPLE : 0,416 kN pour le bois

La préparation du projet est finie, il faut calibrer les valeurs des capteurs.

**Pré-CONTRAINDRE** l'échantillon légèrement (max 0,1 kN) pour diminuer l'influence des jeux.

**METTRE** tous les affichages du logiciel à ZÉRO avec le bouton TARE.

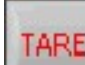

### 4 / Réalisation de l'essai

<u>Attention</u> : Ne pas dépasser la barre rouge dans le diagramme (charge admissible Fmax) sinon la poutre d'essai est déformée de manière permanente.

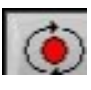

LANCER l'acquisition de données

**SOLLICITER** la poutre lentement et constamment en tournant la roue à main jusqu'à la barre rouge.

**TERMINER** l'acquisition de données. **SAUVEGARDER** éventuellement la série de données pour une utilisation ultérieure.

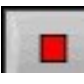

LIRE la flèche " s" et la noter.

Après enregistrement de toutes les valeurs mesurées, **RETOURNER** la roue à main jusqu'à la butée et **REPOUSSER** le bâti d'essai en bas.